## Clark County School District Human Resources Division Volunteer & Representative Application Guide

1. To apply, visit CCSD.NET/JOBS and click on the Volunteer link to start the application process.

### **Job Opportunities**

Opportunities abound in The Clark County School District (CCSD), one of the largest and fastest growing districts in the United States. Serving more than 315,000 students in a unique combination of urban and rural schools, CCSD seeks exceptional teachers, leaders and staff who are committed to helping all students thrive.

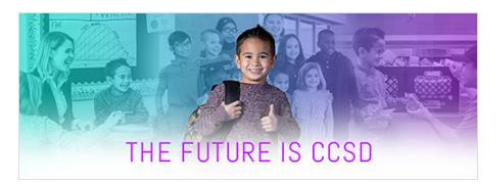

#### Join Our Team

CCSD recently converted to a new recruiting system using the following links. Please check back regularly as the recruiting team is in the process of making vacancies available.

- Internal Positions
- Licensed/Certified Professionals
- Support Professionals
- Administrative Professionals
  Substitute
- Student Worker
- <u>Volunteer</u>
- Alternate Route to Licensure
- <u>Contractors</u>
- <u>General Profile</u>
- 2. Type in the name of the location you will be volunteering or select from the Job Openings list. Next, click on the pink "Apply" button next to the position.

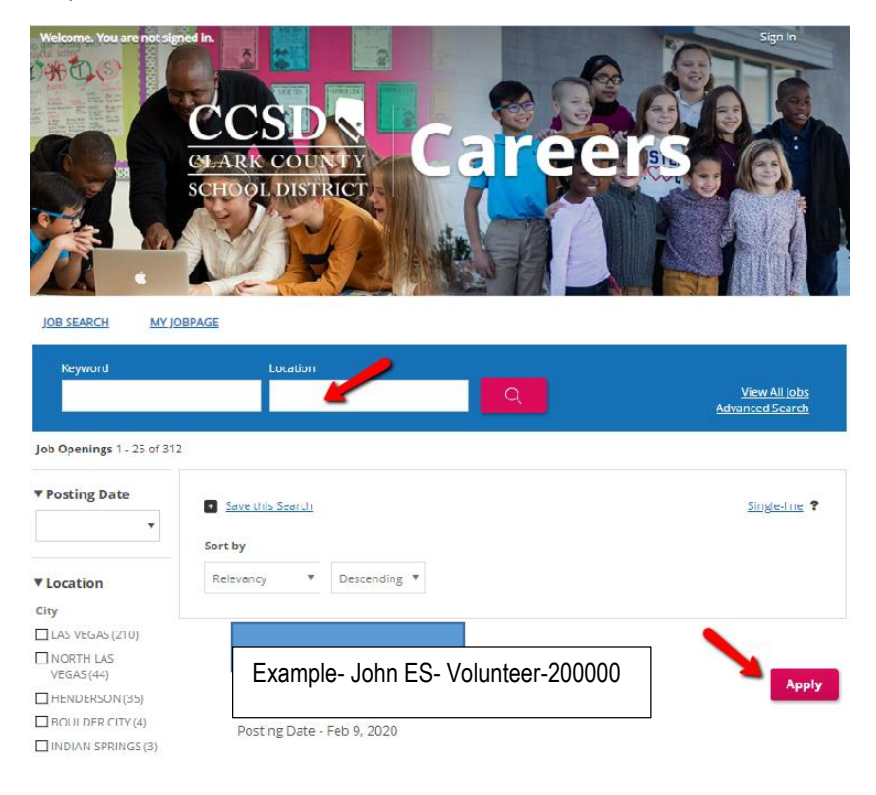

## Clark County School District Human Resources Division Volunteer & Representative Application Guide

3. Read the Statement of Truth and select the option. If you decline, your process will stop. If you agree, you will advance to the next step of the application.

#### **Statement of Truth**

|                        | l Accept                                                                                                    |
|------------------------|----------------------------------------------------------------------------------------------------|
|                        |                                                                                                    |
| /ou make changes tr    | is online application.j                                                                                                    |
| will be immediately le | baged out of the system and sent back to the login screen. You must make this certification and acknowledgment each time              |
| Notice - If you declin | e to make this certification and acknowledgement, you will not be allowed to edit any of your application information. You            |
| Act of 1986 and I mu   | st possess and produce any required license from the Nevada Department of Education.                                                  |
| acknowledge and u      | nderstand that before any employment contract becomes effective, I must personally comply with the Immigration Reform                 |
| with this employmen    | t application shall result in my immediate removal from consideration for employment or my dismissal.                                 |
| acknowledge and u      | nderstand that any false, misleading, or incomplete statement, misrepresentation, or omission of fact made in conjunction             |
| mployment application  | on are true, correct, complete, and accurate as of the date and time this online application is saved.                                |
| Luch unic unach Save   | ans online application, I ain certifying that the information, statements, and documentation submitted on or in conjunction with this |

- 4. Click the gray "New User" button at the bottom of the screen if you do not have an account. Follow the "New User Registration" prompts.
  - If you have an account, follow the login instructions.

| Login<br>To access your account, please identify yourself by providin<br>registered yet, click "New user" and follow the instructions t | ig the information requested in the fields below, then click "Login". If you are not<br>to create an account. |
|----------------------------------------------------------------------------------------------------|----------------------------------------------------------------------------------------------------|
| Mandatory fields are marked with an asterisk.                                                                                           |                                                                                                    |
| *User Name                                                                                                    | or Sign in with:                                                                                              |
|                                                                                                    | G+ WICC                                                                                                    |
| *Password                                                                                                    |                                                                                                    |
| Forgot your user name?                                                                                                    |                                                                                                    |
| Forgot your password?                                                                                                    |                                                                                                    |
|                                                                                                    | Lozin                                                                                                    |
| _                                                                                                    | New User                                                                                                    |

5. You will need to submit information for the following sections listed below. You can click on "Save as Draft" at any time and return to your application in the future.

| 1             | 2                       | 3                         | 4                         | 5                | 6          | 7                    |
|---------------|-------------------------|---------------------------|---------------------------|------------------|------------|----------------------|
| Resume Upload | Personal<br>Information | Eligibility<br>Disclosure | Job Specific<br>Questions | File Attachments | eSignature | Review and<br>Submit |

# Clark County School District Human Resources Division Volunteer & Representative Application Guide

• **Resume Upload:** If you have a resume, the system will parse out information and load into the system. If you do not, click on the "No thanks..." option and click "Save and Continue" pink button.

| Resume Upload                                                                                                    |            |
|----------------------------------------------------------------------------------------------------|------------|
| rofile Upload                                                                                                    |            |
| u can submit personal and professional information by uploading a resume or by importing a profile from a third-party service. The system vi<br>tormatically extract the relevant information from the profile or the resume and fill out part of the online submission. You can review the extr<br>formation and make the appropriate tranges in the next steps.<br>you do not upload a profile or a resume, you will need to fill out the online submission manually. | ll<br>cted |
| mport profile data 💫                                                                                                    |            |
| T upload a resume                                                                                                    |            |
|                                                                                                    |            |
| Select the resume file to upload                                                                                                    |            |
| hoose File No file chosen                                                                                                    |            |
| ote: Once the process is completed, please verify the fields containing values automatically extracted from the resume. You may                                                                                                    | ave        |
| manually correct or fill out some of them.                                                                                                    |            |
| No thanks, I will fill out the online submission manually                                                                                                    |            |

- **Personal Information:** Fill out the information requested and click the pink "Save and Continue" button.
- <u>Eligibility Disclosure</u>: Please read all information. Should you need to upload any relevant documentation or information for the District to consider you will upload on the "Attach Documents" page of the application. Failure to upload documents will result in a delay of your application.
- File Attachments: Attach any required documents. If you have none then click the pink "Save and Continue" button.
- **<u>eSignature</u>**: Read the contents of the page and enter your name in the field as your official signature
- <u>Review and Submit:</u> Review the information you entered and click the pink "Submit" button. If you need to edit any information, click on the edit link where displayed and modify as needed.

Personal Information 🗉 🛃

#### 6. Final steps

The site administrator will review your submitted application to consider your approval or denial to be a volunteer. Upon their approval, Human Resources staff will then review your application. You will receive notifications for the mandatory fingerprinting as we conduct the pre-employment eligibility checks. Be aware that pre-employment eligibility checks take an average 10-12 business days to be processed.

If you have any questions, please contact us at <u>volunteers@nv.ccsd.net</u> and include the name of the location or organization you will be volunteering or representing. We may also be reached at 702-799-2992 option 1.